# **PWREED** Commissioning Quick Start

# **Verify The Following Prior to Commissioning**

## **Pre-Commissioning Checklist**

All AC/DC disconnects should be off

## **Check REbus wiring**

Ensure REbus wiring is labeled on both ends and visually inspect for correct polarity.

□ Verify ground connection from inverter grounding bar to each device

**NOTE:** Perform a voltage check on REbus connections prior to measuring resistance to prevent meter damage should line voltage be present.

NOTE: All REbus checks must be performed prior to energizing the system.

#### □ Turn all DC Disconnects OFF and measure resistance at RE1/RE2/RE3/RE4

□ RE+ to RE- resistance is >10 kOhms

 $\square$  RE+ to Ground resistance is >10 kOhms

 $\square$  RE- to Ground resistance is >10 kOhms

#### □ Turn DC Disconnects ON

### **Check AC Power**

Turn on inverter back-feed breaker and make the following checks based on the inverter series installed.

If multiple PWRcell inverter systems are installed, have only one inverter backfeed breaker energized at a time. NOTE: The PWRcell Inverter will power on at this time.

NOTE: Ranges listed are for IEEE1547 grid compliance default settings only.

#### Single Phase 120/240 V Inverter AC Power Checks

| Line Voltage Check                  | Line Voltage Check                  |
|-------------------------------------|-------------------------------------|
| $\Box$ Neutral to Ground is <5 VAC  | $\Box$ Neutral to Ground is <5 VAC  |
| $\Box$ L1 to Neutral is 110-128 VAC | □ L1 to Neutral is 110-128 VAC      |
| $\Box$ L2 to Neutral is 110-128 VAC | $\Box$ L2 to Neutral is 110-128 VAC |
| Phase Voltage Check                 | □ L3 to Neutral is 110-128 VAC      |
| □ L1 to L2 is 220-256 VAC           | Phase Voltage Check                 |
|                                     | □ L1 to L3 is 190-222 VAC           |
|                                     | □ L1 to L2 is 190-222 VAC           |
|                                     | □ L2 to L3 is 190-222 VAC           |

### **Verify Internet Connection**

□ Verify blue Internet LED on inverter control panel is ON.

- If Internet LED is not illuminated:
- Verify Beacon is installed. See the Generac PWRcell Inverter Installation Manual for more information.
- Use network cable tester to verify cable continuity back to router OR plug in laptop to check connection at inverter.
- Check location of Ethernet cord. Ethernet input is located on left side under DC disconnects.

## **Commissioning Procedure**

NOTE: Perform Pre-Commissioning Checklist prior to commissioning.

NOTE: If installing high-voltage PV modules or an automatic transfer switch, read the manuals included with your Generac PWRcell products for scenario-specific instructions.

STOP For Multiple Inverter Systems Commissioning, please follow the procedure in the "Multiple Inverter Systems Commissioning" Section in the PWRcell Inverter Installation Manual. 8. Enable Connected REbus<sup>™</sup> Devices.

3 Phase 120/208 V Inverter AC Power Checks

- Verify connected Generac PV Links and Generac PWRcell Battery display as their own page on inverter.
- Enable Generac PV Link one at a time
- If installing with SnapRS devices, select Enable with PVRSS.
- 1. Register inverter at https://pwrfleet.generac.com. **NOTE: Registration activates the warranty.**
- 2. Ensure Generac PWRcell Inverter is connected to AC Power (If Pre-Commissioning Power Checks were performed, skip this step).
- 3. Turn DC disconnects to the 'ON' position.
- 4. Select system mode on Generac PWRcell Inverter control panel.

#### NOTE: Do not select Grid-tie mode for systems that include a battery.

5. Configure inverter settings.

If backup power is required:

- Confirm Enalslanding is set to ON.
- Turn ON Generac PWRcell Inverter protected loads breaker.
- Turn ON Generac PWRcell Battery disconnect switch.

If zero-export is required:

- Change EnaZeroExp from OFF to ON.
- 6. Select inverter compliance setting
  - If local grid specifications differ from IEEE 1547, use the installer tool application available on Beacon to configure these settings while on site. Refer to Installer Configuration Tool Guide for instructions.

#### NOTE: Inverter must be Disabled to change settings

7. Enable Generac PWRcell Inverter through inverter device page.

## NOTE: Enable with PVRSS option is only used when commissioning.

- Verify SnapRSInstalld value under Mod. Settings matches the installed number of SnapRS devices. Confirm Generac PV Links are making power.
- Low sun could indicate a connection issue on the input side of the Generac PV Link if the sun is shining.
- If Generac PV Link device page does not appear on inverter, check polarity and ground connections.
- Enable Generac PWRcell Battery from battery device page on inverter
- See Generac PWRcell Battery Owner's Manual for information on adjusting battery depth of discharge
- If CTs installed, verify the utility pole icon displays on the bottom right of the home screen.

If CT icon does not display:

- Confirm wiring and CT placement. See Connecting Current Transformers section in Generac PWRcell Inverter installation manual for more information.
- Recalibrate CTs per instructions in the Generac PWRcell Inverter Installation Manual.
- Verify CT icon displays on home page of inverter screen.
- 9. Test islanding ability by shutting OFF home AC power.